## Procedimiento para conectarse a Taller Virtual Uso de Plataforma Datos Abiertos

## Requisito : Instalacion de Flash

1. Ingresar a https://get.adobe.com/es/flashplayer/ y Hacer chic sobre "Instalar Ahora"

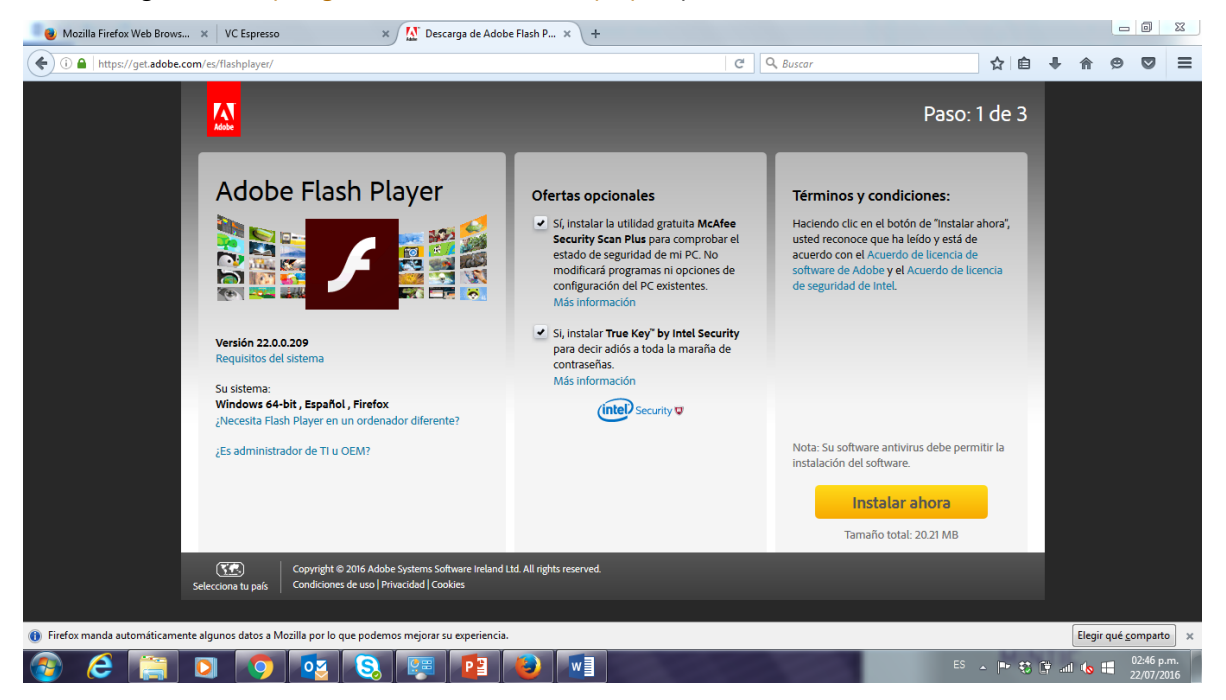

2. Descargar y guardar el archivo de instalación haciendo chic en "<u>Guardar Archivo</u>"

| 🛛 🕘 Mozilla Firefox Web Brows 🗴 VC Espresso 🛛 🗙 🔛 Adobe - Instalación de Ad 🗴 +                                                                                                    |                                                                                      |                           |
|----------------------------------------------------------------------------------------------------|--------------------------------------------------------------------------------------|---------------------------|
| 🔇 🛈 🔒 https://get.adobe.com/es/flashplayer/download/?installer=FP_22_for_FirefoxNPAPI&os=Windows 7&browser_type=Gecko&t: 🛡 💟                                                                                                    | C 🔍 Buscar 🟠 🖨 🖡 🏫                                                                   | ⊜ ◙ ≡                     |
|                                                                                                    | Paso: 2 de 3                                                                         |                           |
| Adobe Flash Player                                                                                                    | ¿Necesita ayuda?                                                                     |                           |
| Novedades?<br>Alto rendimiento<br>Disfrute de vídeos HD acelerados por haro<br>reproducción perfecta gracias a Flash Play<br>últimas mejoras permiten al contentido El<br>compatibles ofrecer una buena respuesta incluso<br>cuando su CPU está saturada. | que el archivo de instalación de<br>yer[box] exe"<br>instalación. Para obtener ayuda |                           |
| Firefox manda automáticamente algunos datos a Mozilla por lo que podemos mejorar su esperiencia.                                                                                                    | Eleg                                                                                 | ir qué <u>c</u> omparto X |
| 📀 🥝 📜 🗿 🔨 🗞 🐖 🙋 🖉                                                                                                    | ES 🔺 🏴 🕄 🛱 aut 🍫                                                                     | 02:47 p.m.<br>22/07/2016  |

3. Abrir el archivo de instalación ubicado en "descargas" y hacer chic en "ejecutar".

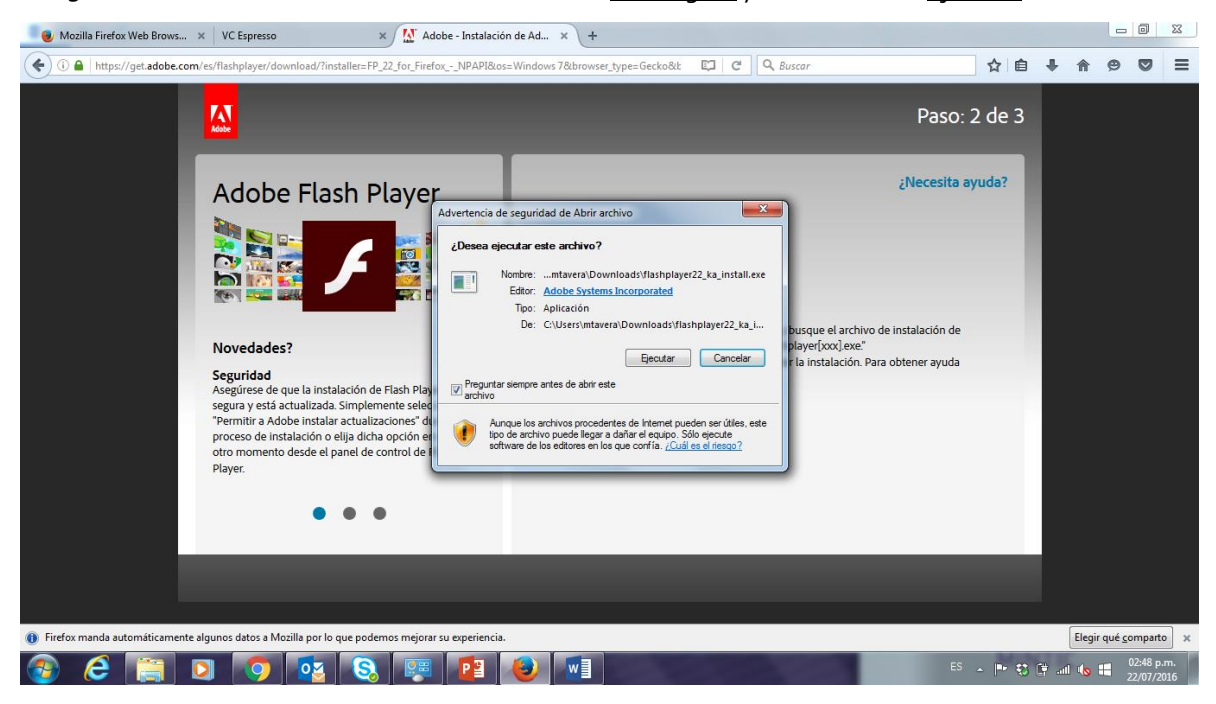

4. Escoger la opción "Permitir que Adobe instale actualizaciones" y hacer chic en "Siguiente".

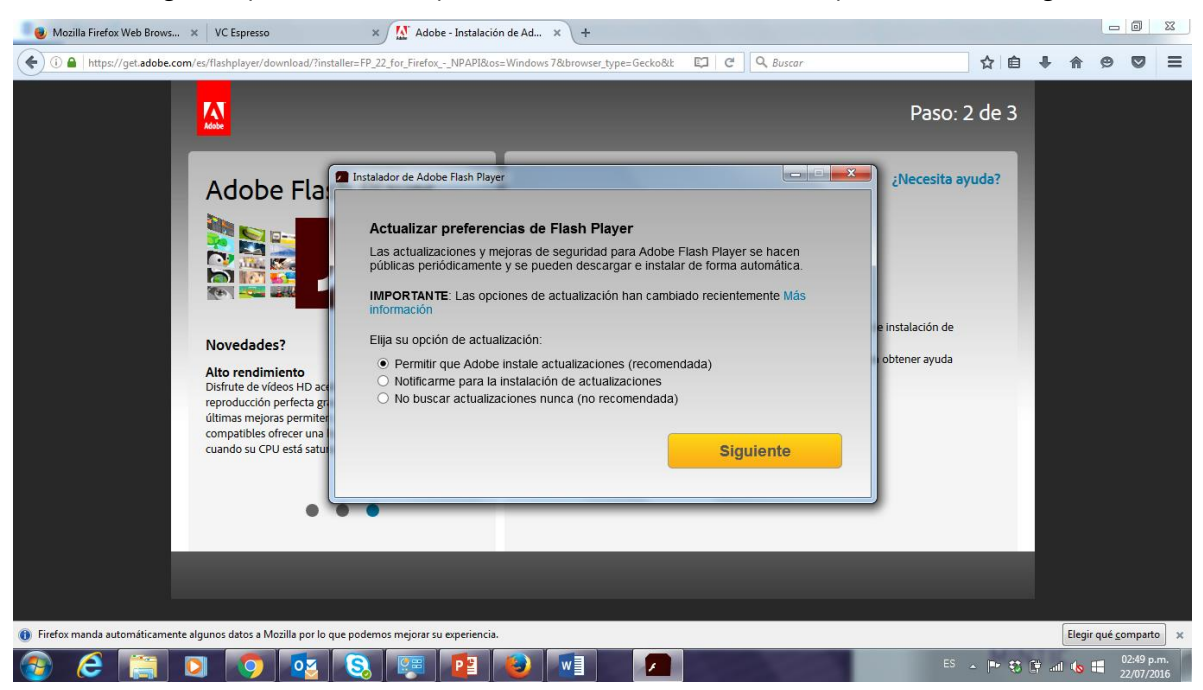

5. Esperar a que la instalación culmine.

| Papelera de<br>reciclaje          | Synaptics FMA   |          |                     |                                    |                        |         |      |        |                                                 |                          |
|-----------------------------------|-----------------|----------|---------------------|------------------------------------|------------------------|---------|------|--------|-------------------------------------------------|--------------------------|
| Acrobat Reader<br>DC              | Dropbox         |          | Instalador de Adobe | Flash Player<br>e Flash Player: De | escargando             |         | 50 % |        |                                                 |                          |
| CDBurnerXP                        | IntraTIC        |          | McAf                | ee Security Scan                   | Plus: Instalación pen  | ndiente | 50 % |        |                                                 |                          |
| Google Chrome                     | Zaffiro         |          | True                | Key by Intel Secu                  | inty: Instalacion pend | Jiente  | 50 % |        | CONSULTE E<br>LA INTRATIC LOS I<br>DE SEGURIDAD | N<br>HÁBITOS<br>MÁS      |
| Panel de control<br>de gráficos H | Mozilla Firefox |          |                     |                                    |                        |         |      |        | IMPORTANTES PAR<br>EN CLIENTA<br>EN EL MINTI    | A TENER                  |
| Rescate OnLine                    |                 |          |                     |                                    |                        |         |      | (      |                                                 |                          |
| 🕘 🤅                               |                 | <b>(</b> | 8                   |                                    |                        |         | 100  | Es 🔺 🖡 | * 🕄 🛱 💷 🌜 🖽                                     | 02:49 p.m.<br>22/07/2016 |

## **Pasos Basicos**

1. Abra Navegador Google Chrome o Mozilla Firefox (<u>Requerido</u>).

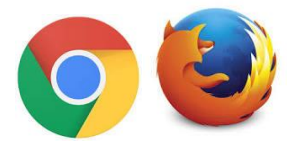

2. Ingrese al link.

http://vcespresso.renata.edu.co/datosabiertos@mintic.gov.co

3. Escriba su nombre (Obligatorio) y de clic en el botón "Continúe".

| 🚯 Intranet 🛛 🗙 📔       | 🛛 Correo: Luisa Fernanda M 🛛 🗙 🗱 Datos Abiertos Colombia 🛛 🗙 🌀 Datos abiertos y educacio 🛪 🏹 🌚 Abierto al público Cómo 🗉 🗙 🕒 VC Espresso                                                                                                    |                                     |
|------------------------|----------------------------------------------------------------------------------------------------|-------------------------------------|
| ← → C 🗋 vcespresso.ren | nata.edu.co/vc/vcIn.php?var=datosabiertos@mintic.gov.co                                                                                                    | 🗟 🖸 🔕 目                             |
|                        | VC Espresso         Bienvenido a la sala       Luisa Medina         Welcome to the room         Time de assión       Luisa Medina 2016-07-22         Session title       Luisa         Write your full name       Luisa         Continue       Moderare Conference |                                     |
| chrome.jpg             | mozillajpg                                                                                                    | ▲ Mostrar todas las descargas ×     |
| 📀 💽 🥥 🚞                | 🛊 💽 🥭 🗵 📲 📴 📢 🕓                                                                                                    | ES 🔺 📭 📑 🌗 02:38 p.m.<br>22/07/2016 |

4. De clic a la ventana emergente que aparece en la pantalla central en el botón "<u>Sí</u>".

| Intranet                      | × Correo: Luisa Fernan     | 🗙 🞆 Datos Abiertos Colon 🗴 🕻 Ġ Datos abiertos y edu 🛛 X 📢 Abierto al público Colon X                                                                                  | 🗅 VC Espresso 🛛 🗙 🕅 Luisa Medina 🛛 🖌 💼 💼 🛋 👘                                                                                                    |
|-------------------------------|----------------------------|----------------------------------------------------------------------------------------------------|----------------------------------------------------------------------------------------------------|
| ← → C 🗋 mcc                   | onf-live1.renata.edu.co/co | nference/                                                                                                    | 電公 🖸 🗟 〓                                                                                                    |
| Reont 🕡 📓                     | • •                        | Luisa Medina                                                                                                    | ↑↓ Atajos de teclado ? 💽                                                                                                    |
| Usuarios                      | 🗖 Pre                      | sentación: vceRENATA.pdf                                                                                                    | _ D Chat _ D                                                                                                    |
| Estado Nombre                 | Media                      |                                                                                                    | Todos Opciones                                                                                                    |
| Ruisa (tu)                    |                            |                                                                                                    | 14:39 *                                                                                                    |
|                               |                            | Conexión WebRTC fallida<br>Se ha encontrado este problema WebRTC: No se<br>pudo adquirir su micrótono para la llamada<br>WebRTC: . Quiere problema Flash en si uluga? | Welcome to Luisa Medinal<br>You can join this meeting via skype call user oficina-<br>reddara, ext. 41086<br>To join the audio bridge click the headset icon (upper-<br>left hand corner). Use a headset to avoid causing<br>background noise for others. |
| Shared notes                  | - 0                        | Sí No                                                                                                    | Área de video 📃 🗖                                                                                                    |
| © 2016 <u>http://www.mspr</u> |                            |                                                                                                    | Notificaciones sin leer                                                                                                    |
| chrome.jpg                    | mozilla.jpg                |                                                                                                    | <u> </u>                                                                                                    |
| (2)                           | ] 🚞 🔯 (                    | 2 🖸 🖊 🗷 📲 📴 🚾 😒                                                                                                    | ES 🔺 📭 😭 02:39 p.m.<br>22/07/2016                                                                                                    |

5. De clic a la ventana emergente que aparece en la pantalla central en el botón "Permitir".

| Intranet          | × V 🔤 Correo: Luisa F                                                                                                    | ernan 🗙 🞆 Datos Abiertos Color 🗙 | G Datos abiertos y edu 🛛 🗙 🌒 Abierto al público Cr 🛛 🗙 🎦 VC Es                                                                                                    | presso 🗙 🕅 Luisa Medina 💿 🗙 💽 🖆 📼 🖬 🛋                                                                                                    |
|-------------------|----------------------------------------------------------------------------------------------------|----------------------------------|----------------------------------------------------------------------------------------------------|----------------------------------------------------------------------------------------------------|
| ← → C 🗋 mcc       | onf-live1.renata.edu                                                                                                    | .co/conference/                  |                                                                                                    | 티메☆ 🛛 😉 🚍                                                                                                    |
| Mconf 👩 🗾         |                                                                                                    | 8                                | Luisa Medina                                                                                                    | 🕇 🛔 🕹 Atajos de teclado 🛛 ? 💽                                                                                                    |
| Usuarios          | - 1                                                                                                    | Deresentación: vceRENATA.pdf     |                                                                                                    | _ 🗆 Chat _ 🗆                                                                                                    |
| Estado Nombre     | Media                                                                                                    |                                  |                                                                                                    | Todos Opciones                                                                                                    |
| luisa (tu)        | Đ.                                                                                                    |                                  |                                                                                                    | 14:39 *                                                                                                    |
|                   |                                                                                                    |                                  | Configuración de Adobe Flach Player<br>Configuración de Adobe Flach Player<br>Conformativa el Induita de la consolicita el<br>conconfigura il nordra de la consolicita el<br>conconfigura il nordra de la consolicita el<br>conconfigura il nordra de la consolicita el<br>conconfigura il nordra de la consolicita el<br>conconfigura il nordra de la consolicita el<br>conconfigura il nordra de la consolicita el<br>conconfigura de la consolicita el<br>conconfigura de la consolicita el<br>conconfigura de la consolicita el<br>consolicita el consolicita el<br>consolicita el consolicita el<br>consolicita el consolicita el consolicita el<br>consolicita el consolicita el consolicita el<br>consolicita el consolicita el consolicita el<br>consolicita el consolicita el consolicita el<br>consolicita el consolicita el consolicita el<br>consolicita el consolicita el consolicita el<br>consolicita el consolicita el consolicita el<br>consolicita el consolicita el consolicita el<br>consolicita el consolicita el consolicita el<br>consolicita el consolicita el consolicita el<br>consolicita el consolicita el consolicita el<br>consolicita el consolicita el consolicita el<br>consolicita el consolicita el consolicita el<br>consolicita el consolicita el consolicita el consolicita el<br>consolicita el consolicita el consolicita el consolicita el<br>consolicita el consolicita el consolicita el consolicita el consolicita el<br>consolicita el consolicita el con | Welcome to Luisa Medina!         You can join this meeting via skype call user oficina-<br>reddrar, ext. 41086         To join the audio bridge click the headset ticon (upper-<br>left hand corner). Use a headset to avoid causing<br>background noise for others.         Image: Second Second Seco |
| Shared notes      | _ 1                                                                                                    | 3                                | <b>ECLARA</b>                                                                                                    |                                                                                                    |
|                   |                                                                                                    |                                  | + 35 - UNKR • • •                                                                                                    |                                                                                                    |
| Luisa Medina - Go | Difference<br>Difference<br>Differ | Entrevista - Emisora Universi    |                                                                                                    | ▲ Spanish ▼ Diseño por defecto ▼ (C) ▲ Mostrar todas las descargas ×                                                                                                    |
| 🚱 📀 🛛             | 7 🚞 🔽                                                                                                    | i 健 🖸 📐 🕨                        | 1 NI 🛛 🗤 (S)                                                                                                    | ES 🔺 📭 😭 🌒 02:41 p.m.<br>22/07/2016                                                                                                    |

## Solucion a Problemas de Audio

| VC Espresso              | × M Luisa                | Medina 🔹 🔸 🕂                                                                                                    |                                                       | <b>e</b>                                                                                                    |                                                                                                    |                                                                                                    |                                                                                    |                                        | - 0                              | 23           |
|--------------------------|--------------------------|----------------------------------------------------------------------------------------------------|-------------------------------------------------------|----------------------------------------------------------------------------------------------------|----------------------------------------------------------------------------------------------------|----------------------------------------------------------------------------------------------------|------------------------------------------------------------------------------------|----------------------------------------|----------------------------------|--------------|
| ( mconf-l                | live1.renata.edu.co/conf | erence/                                                                                                    |                                                       |                                                                                                    | C Q Buscar                                                                                                    |                                                                                                    | ☆ 自 ◀                                                                              |                                        | 9 0                              | ≡            |
| Mconf 🜔 🚨                | • 0                      |                                                                                                    |                                                       | Luisa Medina                                                                                                    |                                                                                                    |                                                                                                    | ↑ <b>↓</b> Atajo                                                                   | s de teclado                           | ) ?                              | B            |
| Usuarios                 | _ C                      | Presentación: 3. Publicacion.pptx                                                                                                    |                                                       |                                                                                                    | _ 🗆                                                                                                    | Chat                                                                                                    |                                                                                    |                                        |                                  | _ 🗆          |
| Estado Nombre            | Media                    |                                                                                                    |                                                       |                                                                                                    |                                                                                                    | Todos Opciones                                                                                                    |                                                                                    |                                        |                                  |              |
| 및 Luisa Medina           | 0                        |                                                                                                    |                                                       |                                                                                                    |                                                                                                    |                                                                                                    |                                                                                    |                                        | 14                               | 4:53 🔺       |
| Luis Hernan Sandov       | val 🛋                    |                                                                                                    |                                                       |                                                                                                    |                                                                                                    |                                                                                                    |                                                                                    |                                        |                                  | - 11         |
| Lu MAt (tu)*             | •                        | Formato #1<br>Comprensión de los elementos                                                                                                    | O Provecto                                            | Capital Inter<br>20<br>INFRASTRUCTURE<br>Entro Term<br>Candoo Care WWITP<br>Candoo Care WWITP<br>Candoo Care WWITP                                                                                                    | overnent Program<br>16-2270<br>719 2016-2020                                                                                                    | Welcome to Luisa<br>You can join this m<br>redclara, ext. 4108<br>To join the audio b<br>left hand corner).<br>background noise | Medina!<br>eeting via skyr<br>6<br>ridge click the<br>Use a headset<br>for others. | e call use<br>headset ic<br>to avoid c | r oficina-<br>on (uppe<br>ausing | r-           |
|                          |                          | Identificar los elementos de<br>sus datos que coincidan con el<br>esquema de Socrata.<br>Estos "elementos" se usarán<br>como encabezados de<br>columna (resaltados en la<br>siguiente página).<br>Este es el primor paso para<br>mapear sus datos en el<br>esquema correcto. | O Categoría<br>O Fondo<br>O Prioridad<br>O Departamen |                                                                                                    | 1000 procession         1000 procession           1010 procession         1010 procession           1010 procession         1010 procession           1010 procession         1010 procession           1010 procession         1010 procession           1010 procession         1010 procession           1010 procession         1010 procession           1010 procession         1010 procession           1010 procession         1010 procession | Área de video                                                                                                    |                                                                                    |                                        | Er                               | ■<br>viar    |
| •                        |                          | El equipo de Socrata está aquí                                                                                                    | 10                                                    | And the second second s | n an an an ann an an an an an an an an a                                                                                                    |                                                                                                    |                                                                                    |                                        |                                  |              |
| Shared notes             |                          | proceso.                                                                                                    | O Año fiscal<br>O Cantida<br>d                        | In Table and Index a (b) of the Associated States of the Associated States of the Associated Sta |                                                                                                    |                                                                                                    |                                                                                    |                                        |                                  |              |
| © 2016 http://www.mconf. | .ora                     |                                                                                                    |                                                       |                                                                                                    |                                                                                                    | nanish                                                                                                    | ▼ Diseño n                                                                         | or defecto                             |                                  | 10           |
| 📀 🥝 📑                    | 1 🖸 🧕                    | S 📰                                                                                                    | 1                                                     |                                                                                                    |                                                                                                    | ES                                                                                                    | - IP 🕄 🛈                                                                           | all 🔍 🖁                                | 02:58 p<br>22/07/.               | 5.m.<br>2016 |

1. Hacer clic sobre el icono de micrófono en la esquina superior izquierda.

2. Esperar a que la pantalla gris desaparezca.

| VC Espresso × M Luisa Medina                    | ● × +                                                                                                    | 3            |                       |                                                                                                    |                  |           |            |                    | ×          |
|-------------------------------------------------|----------------------------------------------------------------------------------------------------|--------------|-----------------------|----------------------------------------------------------------------------------------------------|------------------|-----------|------------|--------------------|------------|
| < 🖬 🍨 🛈   mconf-live1.renata.edu.co/conference/ |                                                                                                    |              | C Q Buscar            |                                                                                                    | ☆自               | ÷         | <b>A</b> 9 |                    | ≡          |
| Steerf 🔒 🚇 🔍 🔘                                  |                                                                                                    | Luisa Medina |                       |                                                                                                    | † <sub>1</sub> / | itajos de | e teclado  | ?                  |            |
| Usuanos — Desi<br>Estado Nombre Media           | entración: 3. Publicación.pptx<br>ormati<br>resprensió<br>dentificar<br>sos dettos<br>sos dettos<br>sos dettos<br>tatos Teler<br>dente at<br>stos e et el | Conectando   | - 7                   | Chat Todos Opcines Welcome to Luiss Medinal You can join this meeting via skype call user of reddrar, ext. 4106 r didu and comer). Use a headset to avoid caus background noise for others. Luisa Medina hola esta en linea |                  |           |            |                    |            |
| Shared notes                                    | le quipe d<br>arrange a ayout<br>roceso.                                                                                                    |              | Cancelar (54)         | rea de video                                                                                                    |                  |           |            |                    | - 0        |
| © 2016 http://www.mconf.org                     |                                                                                                    |              | A Spi                 | anish                                                                                                    | • Dise           | lo por d  | lefecto    |                    |            |
|                                                 | 🛛 🔇 🐖 🖪 🥔                                                                                                    |              | and the second second |                                                                                                    | - 🖻 🕄            | 🛱 al      |            | 03:00 p<br>22/07/2 | .m.<br>016 |

3. Aparece el error 1007 preguntando ¿Quiere probar Flash en su lugar?, hacer chic en "SI".

| VC Espresso × M Luisa Me            | edina 📣 🗙 🕂                                                                                                    | ۸                                                                                                    |                                                                                                    |                                                                                                    |
|-------------------------------------|----------------------------------------------------------------------------------------------------|----------------------------------------------------------------------------------------------------|----------------------------------------------------------------------------------------------------|----------------------------------------------------------------------------------------------------|
| ( mconf-live1.renata.edu.co/confere | nce/                                                                                                    | C                                                                                                    | Q Buscar                                                                                                    | ☆ 自 ↓ 余 😕 🗢 ☰                                                                                                    |
| Mcont 🕡 😐 💿                         |                                                                                                    | Luisa Medina                                                                                                    |                                                                                                    | 14 Atajos de teclado ?                                                                                                    |
| Usearior _ C                        | Presentación: 3. Publicacion.pptx<br>Formato #1<br>Comprensión de los elementos<br>densión de los elementos<br>densión de los elementos<br>des datos que coincidan con el<br>enquema do socirata.<br>Esto reterentos de<br>columna (resatlados en la<br>sujuente playna).<br>Este es el primer paso para<br>mapper los delos en el<br>enquema do delos en el<br>enquema do delos en el<br>enquema do delos en el<br>enquema do delos en el<br>enquema do delos en el<br>enquema do delos en el<br>enquema do foccita entá aquí<br>para ayudante en este<br>proceso. | Conexión WebRIC fallida<br>Se ha encontrado aste problema WebRIC: Enror<br>1007: Falló la negociación ICE: ¿Quiere probar<br>Hash en su luga?<br>Io<br>Io<br>Io<br>Io<br>Io<br>Io<br>Io<br>Io<br>Io<br>Io | Chail     Todos     Opcione     Velcome to Luiss     reddara.eut.410     Tojoin the audo     Ide hand corner).     background noise     Luiss Medina     hola     esta en linea     Area de video | s<br>a Hodinal<br>meeting vis skype call user oficins-<br>Dis bridge cick the headset icon (upper-<br>bridge cick the headset icon (upper-<br>bridge cick the headset icon (upper-<br>14:50<br>Enviar<br>Enviar<br>- 0<br>- 0<br>- 0<br>- 0<br>- 0<br>- 0<br>- 0<br>- 0 |
| 6 8                                 | ±                                                                                                    |                                                                                                    | Notificaciones sin leer                                                                                                    |                                                                                                    |
| © 2016 http://www.wccof.org         | S 📖                                                                                                    | <b>1</b>                                                                                                    | Spanish<br>ES                                                                                                    |                                                                                                    |

 Aparece la Prueba de Audio, seleccionar el micrófono, hacer chic en "<u>Probar Altavoces</u>" y luego en "<u>Siguiente</u>"

| < 🖬 🌢 🛈 mconf-livel.renata.edu.co/conference                                                                                                    |              |                                                                                                    |                                                                                        |            |                                          |                     |
|----------------------------------------------------------------------------------------------------|--------------|----------------------------------------------------------------------------------------------------|----------------------------------------------------------------------------------------|------------|------------------------------------------|---------------------|
|                                                                                                    |              | C Q Buscar                                                                                                    | ☆自♣                                                                                    | <b>A E</b> |                                          | ≡                   |
| Mconf 4.4 🔟 🔍 🕓                                                                                                    | Luisa Medina |                                                                                                    | t <sub>1</sub> Atajos                                                                  | de teclado | ?                                        |                     |
| Usuarior       P       Estado     Nombre     Media        Image: State of the state of the sta |              | Chat Todos Opciaes      You can join this m     reddrar, ext. 4100     Lata Nedra     had comp), 4     background noise f     Lata Nedra     hola     esta en linea      tavoces Cancelar | Medina:<br>eeting via skype<br>6<br>ridge dick the h<br>Use a headset t<br>for others. | aduser (o  | 14<br>ficina-<br>i (upper<br>ising<br>14 | - 0<br>53 *<br>59 * |
| © 2016 http://www.mconf.org                                                                                                    | T S C S      | Spanish ES                                                                                                    | • Diseilo por                                                                          | defecto    | 03:03 p                                  | ) (2)<br>.m.        |

5. Hacer chic en "<u>SI</u>" si se ha solucionado el problema de audio, en caso contrario hacer chic en "<u>NO</u>", volver al paso 4 y escoger otro micrófono.

| VC Espresso × M Luisa Medina                                                                                                    | ≪ × + 🥮 !                                                                                                    |                                                                                                    |                                                           |                              |              |                               | x                          |
|----------------------------------------------------------------------------------------------------|----------------------------------------------------------------------------------------------------|----------------------------------------------------------------------------------------------------|-----------------------------------------------------------|------------------------------|--------------|-------------------------------|----------------------------|
| () mconf-live1.renata.edu.co/conference/                                                                                                    | C Q, Buscar                                                                                                    |                                                                                                    | ☆ 自                                                       | ÷                            | <b>A</b> 9   |                               | ≡                          |
| 100rt 🕡 💷 💿                                                                                                    | Luisa Medina                                                                                                    |                                                                                                    | † <sub>⊥</sub> ∧                                          | tajos de                     | teclado      | 2                             |                            |
| Usuantos      Presentación       Estado     Nombre     Media       Image: statuto     Image: statuto     Image: statuto       Image: statuto     Image: statuto     Image: statuto | Prueba de audio          Veues cascos con micrófono para una mejor experiencia de audio.       ?         Use unos cascos con micrófono para una mejor experiencia de audio. | Chat<br>Todos Opcienes<br>Welcome to Luisa I<br>You can join this mu<br>reddara, avt. 4100<br>To join the audio bu<br>left hand corner).<br>background noise f<br>Luisia Medima<br>hola<br>esta en linea<br>read e video | Medinal<br>eeting via a<br>6<br>dige a head<br>or others. | skype c<br>he hea<br>iset to | all user ico | 14<br>oficina-<br>using<br>14 | - 0<br>:53 •<br>:59 •<br>• |
| B 8 ±                                                                                                    |                                                                                                    |                                                                                                    |                                                           |                              |              |                               |                            |
| © 2016 http://www.mconf.org                                                                                                    |                                                                                                    | panish                                                                                                    | • Disei                                                   | lo por d                     | efecto       |                               |                            |
|                                                                                                    | 😣 🐖 📴 🕹 🔍                                                                                                    | ES                                                                                                    | - 🖻 🕄                                                     | 🛱 all                        |              | 03:04 p<br>22/07/.            | .m.<br>2016                |